## How to Schedule a Meeting in the SEC – Outlook Windows Client

 In the Outlook calendar highlight the date and time for your meeting and select "New Meeting". DO NOT select "New Appointment".

| File Home          |                       | S            | end       | / Rece           | ive                      | Folde                      | r View H                  | lelp Adobe PDF        | RingCentr              | al Phone 🛛 🤇                        | 🔉 Tell me         | what you want                          | to do         |     |
|--------------------|-----------------------|--------------|-----------|------------------|--------------------------|----------------------------|---------------------------|-----------------------|------------------------|-------------------------------------|-------------------|----------------------------------------|---------------|-----|
| New<br>Appointing  | New<br>New            | n Ne         | w<br>Is * | Schedu<br>Meetir | lle a S<br>ng ▼ l<br>Zoo | tart Insta<br>Meeting<br>m | t Today Next 7<br>Go To S | Day Work Week Arrange | Month Schedule<br>View | Add<br>Calendar • Ca<br>Manage Cale | Share<br>lendar + | R New Group<br>Browse Groups<br>Groups | Search People |     |
|                    | Decem                 | ber 201      | 8         | •                |                          |                            |                           |                       |                        |                                     |                   | 🔿 Today                                | 🔆 Tomorrow    | *   |
| SU N               | ио ти и               | VE TH        | FR        | SA               |                          | • •                        | Decemb                    | er 10 - 14, 20        | 18                     | San Antonio                         | o, Texas 🔻        | 63°F/58                                | °F 74°F/58°F  |     |
| 25                 | 26 27 2               | <b>28</b> 29 | 30        | 1                |                          |                            | MONDAY                    |                       | THESDAY                |                                     |                   | WEDNESDAY                              |               | тни |
| 2                  | з 4                   | 5 6          | 7         | 8                |                          |                            | MONDAT                    |                       | TOESDAT                |                                     |                   | WEDNESDAT                              |               |     |
| 9                  | 10 11                 | 12 13        | 14        | 15               |                          |                            | 10                        |                       | 11                     |                                     |                   | 12                                     |               | 13  |
| 16                 | <b>17</b> 18          | 19 20        | 21        | 22               |                          |                            |                           |                       |                        |                                     |                   |                                        |               |     |
| 23                 | 24 25                 | 26 27        | 28        | 29               |                          |                            |                           |                       |                        |                                     |                   |                                        |               |     |
| 30                 | 31                    |              |           |                  |                          |                            |                           |                       |                        |                                     |                   |                                        |               |     |
|                    | Janua                 | ry 2019      |           |                  |                          | - AM                       |                           |                       |                        |                                     |                   |                                        |               |     |
| SU N               | ио ти и               | VE TH        | FR        | SA               |                          | /                          |                           |                       |                        |                                     |                   |                                        |               |     |
|                    | 1                     | 2 3          | 4         | 5                |                          |                            |                           |                       |                        |                                     |                   |                                        |               |     |
| 6                  | 7 8                   | 9 10         | 11        | 12               |                          | 8                          |                           |                       |                        |                                     |                   |                                        |               |     |
| 13                 | 14 15 .               | <b>16</b> 17 | 18        | 19               |                          |                            |                           |                       |                        |                                     |                   |                                        |               |     |
| 20                 | 21 22 2               | 23 24        | 25        | 26               |                          | 9                          |                           |                       |                        |                                     |                   |                                        |               |     |
| 27                 | 28 <b>29</b>          | 30 31        | 1         | 2                |                          | 5                          |                           |                       |                        |                                     |                   |                                        |               |     |
| 3                  | 4 5                   | 6 7          | 8         | 9                |                          |                            |                           |                       |                        |                                     |                   |                                        |               |     |
| V. Calan           | dau                   |              |           |                  |                          | 10                         |                           |                       |                        |                                     |                   |                                        |               |     |
|                    | uar                   |              |           |                  |                          |                            |                           |                       |                        |                                     |                   |                                        |               |     |
| > My               | > My Calendars        |              |           | 11               |                          |                            |                           |                       |                        |                                     |                   |                                        |               |     |
| > Other Calendars  |                       |              |           |                  |                          |                            |                           |                       |                        |                                     |                   |                                        |               |     |
| > Shared Calendars |                       |              |           | 12 PM            |                          |                            |                           |                       |                        |                                     |                   |                                        |               |     |
| > 🗌 Rooms          |                       |              |           | 14               |                          |                            |                           |                       |                        |                                     |                   |                                        |               |     |
| > All Gr           | > All Group Calendars |              |           |                  |                          |                            |                           |                       |                        |                                     |                   |                                        |               |     |
|                    |                       |              |           |                  |                          | 1                          |                           |                       |                        |                                     |                   |                                        |               |     |
|                    |                       |              |           |                  |                          |                            |                           |                       |                        |                                     |                   |                                        |               |     |

2. In the Meeting Window you can add a title. Please note that all meetings should invite "StudentCenter" as a required attendee. A best practice is to add all final attendees after the room reservation is fully approved.

3. In order to find an open room in the SEC click on the drop down arrow in the "Room Finder" panel on the right side. See the circled area below.

| <b>⊟</b> 5 ℃ ↑ ↓ •                                                 | Meeting in the SEC - Meeting                                                                    | <b>E</b> – <b>D</b> ×                                                                                                    |  |  |  |  |  |  |  |  |
|--------------------------------------------------------------------|-------------------------------------------------------------------------------------------------|----------------------------------------------------------------------------------------------------|--|--|--|--|--|--|--|--|
| File Meeting Sch<br>Calendar<br>Delete → Forward -<br>Actions Zoom | duling Assistant Insert Format Text Review Help RingCentral Phone O Tell me what you want to do | ~                                                                                                    |  |  |  |  |  |  |  |  |
| You haven't sent this meeting                                      | O You haven't sent this meeting invitation yet.                                                 |                                                                                                    |  |  |  |  |  |  |  |  |
| Send Title                                                         | Meeting in the SEC  StudentCenter                                                               | ↓ December 2018 ↓<br>Su Mo Tu We Th Fr Sa<br>25 26 28 29 1<br>2 3 4 5 6 7 8<br>9 10 11 12 13 14 15                                                 |  |  |  |  |  |  |  |  |
| Optional<br>Start time                                             | Mon 12/10/2018 	☐ 10:00 AM 		 All day                                                           | 23 24 25 26 27 28 29<br>30 31 1 2 3 4 5                                                                                                    |  |  |  |  |  |  |  |  |
| Location                                                           | Room Finder                                                                                     | None All Main Campus<br>Mabee Library<br>Nursing Building                                                                                          |  |  |  |  |  |  |  |  |
|                                                                    |                                                                                                 | School of Medicine School of Physical Therapy School of Physical Therapy Student Engagement Center  Suggested times:  Sog AM. 9:00 AM  A Conflicts |  |  |  |  |  |  |  |  |

4. You will now be presented with a list of all open rooms. Please note that the number in parentheses indicates the maximum number of people the room will hold. Double click on the room you would like for the meeting. The room will be added to required attendee and location.

| <b>8</b> 50↑↓ •                                                                  | Meeting in the SEC - Meeting                                                                                                    | <b>b</b> – <b>d</b> ×                                                                                                    |
|----------------------------------------------------------------------------------|----------------------------------------------------------------------------------------------------|----------------------------------------------------------------------------------------------------|
| File Meeting Sch                                                                 | duling Assistant Insert Format Text Review Help RingCentral Phone ${\mathbb Q}$ Tell me what you want to do                                                                                                    |                                                                                                    |
| Image: Delete     → Forward v     Schedule a Meeting Zoom       Actions     Zoom | Meeting<br>Notes     Cancel Address Check Response<br>Invitation Book NamesOptions     Show As:     Busy     Image: Check Response<br>Private     Image: Check Response<br>Invitation Book NamesOptions     Image: Check Response<br>Private     Image: Check Response<br>Image: Check Response     Image: Check Response<br>Private     Image: Check Response     Image: Check Response | -                                                                                                    |
| <ol> <li>You haven't sent this meeting</li> </ol>                                | nvitation yet.                                                                                                    | Room Finder • ×                                                                                                    |
| D Title                                                                          | Meeting in the SEC                                                                                                    | ◆ December 2018 ◆<br>Su Mo Tu We Th Fr Sa<br>25 26 28 29 1                                                                                                    |
| Send Required Optional                                                           | StudentCenter: OSEC 2032 MEETING RM (28)                                                                                                    | 2 3 4 5 6 7 8<br>9 10 11 12 13 14 15<br>16 17 18 19 20 21 22<br>23 24 25 26 <b>27</b> 28 29                                                                                                    |
| Start time                                                                       | Mon 12/10/2018 🚺 10:00 AM 👻 🗌 All day 🗌 🄮 Time zones                                                                                                    | 30 31 1 2 3 4 5<br>Good                                                                                                    |
| End time                                                                         | Mon 12/10/2018 	☐ 11:00 AM                                                                                                    | Show a room list:                                                                                                    |
| Location                                                                         | SEC 2032 MEETING RM (28)                                                                                                    | Choose an exemple room:                                                                                                    |
|                                                                                  |                                                                                                    | SEC 1013 1ST FLOOR CONCOURSE<br>SEC 1022 RNATE DINING (24)<br>SEC 1520 BALLROOM<br>SEC 2030 MEETING BM (24)<br>SEC 2031 MEETING BM (28)<br>SEC 2034 MEETING BM (20)<br>SEC 2041 MEETING BM (20)<br>SEC 2041 MEETING BM (18)<br>SEC 2041 MEETING BM (18)<br>Suggested times:<br>Se30 AM - 930 AM<br>12 available rooms<br>Se30 AM - 930 AM<br>12 available rooms |

5. Before sending please make sure to insert the Room Request Form. You should have the form filled out and saved in a location you remember. The form is available on the SEC webpage at: www.uiw.edu/sec/sec\_reservations.html. Click the insert tab at the top of the meeting request and then select attach file. Choose browse this PC and select the appropriate Room Request Form in the location you saved it.

| , 🖪 등 간                                        | $\downarrow \uparrow \downarrow$             | Meeting in the SEC - Meeting                                                                                                    |                                                                                                    | <b>⊡</b> – □ ×                                                                                                    |
|------------------------------------------------|----------------------------------------------|----------------------------------------------------------------------------------------------------|----------------------------------------------------------------------------------------------------|----------------------------------------------------------------------------------------------------|
| File Me<br>Attach Outlook<br>File • Usem<br>In | eeting Sch<br>RE<br>Business Signatu<br>Card | eduling Assistant Insert Format Text Review Help RingCentral Phone C Tell me what you want to do Tell me what you want to do Tell me what you want to do Tell me what you want to do Tell me what you want to do Text Chart Screenshot Link Bookmark Tables Tap Illustrations Text Link Screenshot Link Tables Tap                                                                                                    | TT O A B<br>Equation Symbol Horiz<br>v v Lir<br>Symbols                                                                                                    | nntal<br>ne                                                                                                    |
| Attach a file to                               | o this item.                                 | ion yet.                                                                                                    |                                                                                                    | Room Finder 🔹 ×                                                                                                    |
| <i>⊳</i><br>Send                               | Title<br>Required<br>Optional                | Meeting in the SEC  StudentCenter: O SEC 2032 MEETING RM (28)                                                                                                    | ↓         December 2018         ↓           Su Mo Tu We Th         F         Sa           25 26         28 22         1         1           2 3         4         5         6         7         8           9         10         11         12         14         15         16         7         8           9         10         11         12         14         15         16         17         8         20         21         22           23         24         25         66         77         8         29         30         31         1         3         4         5 |                                                                                                    |
|                                                | Start time<br>End time                       | Mon 12/10/2018         Image: Image: Ima |                                                                                                    | Good Fair Poo                                                                                                    |
|                                                | Location                                     | SEC 2032 MEETING RM (28)                                                                                                    | Room Finder                                                                                                    | Choose an available room:                                                                                                    |
|                                                |                                              |                                                                                                    |                                                                                                    | SEC 1013 1ST FLOOR CONCOURSE<br>SEC 1022 PRIVATE DINING (24)<br>SEC 1520 BALKROOM<br>SEC 2030 MEETING RM (24)<br>SEC 2031 MEETING RM (28)<br>SEC 2034 MEETING RM (28)<br>SEC 2044 MEETING RM (18)<br>SEC 2044 MEETING RM (18)<br>SEC 2044 MEETING RM (18) |

6. You will now see your attachment in the message. At this point select send.

|                    | 5 ♂ ↑ ↓                                  |                      |                  |                                    |                     | Meeting in             | the SEC - Meeti | ng                          |                                                                                                    |                         | <b>b</b> – <b>b</b>                                                                                                    | ⊐ ×  |
|--------------------|------------------------------------------|----------------------|------------------|------------------------------------|---------------------|------------------------|-----------------|-----------------------------|----------------------------------------------------------------------------------------------------|-------------------------|----------------------------------------------------------------------------------------------------|------|
| File               | Meeting                                  | Scheduling As        | sistant Inse     | ert Format Text                    | Review H            | lelp RingCentral       | Phone 🛛 🖓 Te    | l me what you               | want to do                                                                                                    |                         |                                                                                                    |      |
| Attach C<br>File * | utlook Business Si<br>Item Card +        | gnature              | Document Pictur  | res Online Shapes Icon<br>Pictures | 3D Smar<br>Models - | rtArt Chart Screenshot | Link Bookmark   | Text Quick<br>Box * Parts * | A Drop Cap *                                                                                                    | Equation Symbol Horiz   | ontal                                                                                                    |      |
| -                  | Include                                  | Tables               | Тар              |                                    | llustrations        |                        | Links           |                             | Text                                                                                                    | Symbols                 |                                                                                                    | ^    |
| (i) Yo             | u haven't sent this m                    | eeting invitation ye | t.               |                                    |                     |                        |                 |                             |                                                                                                    |                         | Room Finder                                                                                                    | • ×  |
|                    | > Title                                  | Meeting              | g in the SEC     |                                    |                     |                        |                 |                             |                                                                                                    |                         | ◆ December 2018 ►<br>Su Mo Tu We Th Fr Sa                                                                                                    |      |
| Ser                | nd Requir                                | ed O <u>Studer</u>   | ntCenter; OSEC 2 | 2032 MEETING RM (28)               |                     |                        |                 |                             |                                                                                                    |                         | 2 3 4 5 6 7 8<br>9 10 11 12 13 14 15                                                                                                    |      |
|                    | Option                                   | nal                  |                  |                                    |                     |                        |                 |                             |                                                                                                    |                         | 16         17         18         19         20         21         22           23         24         25         26         27         28         29           30         31         1         2         3         4         5 |      |
|                    | Start tir                                | me Mon 12            | 2/10/2018 🗄      | 10:00 AM 👻                         | 🗌 All day           | 🗌 👲 Time zones         |                 |                             |                                                                                                    |                         | Good                                                                                                    | Poor |
|                    | End tin                                  | ne Mon 12            | 2/10/2018        | ] 11:00 AM 👻                       | 🕂 Make Re           | ecurring               |                 |                             |                                                                                                    |                         | Show a room list:                                                                                                    |      |
|                    |                                          |                      |                  |                                    |                     |                        |                 |                             |                                                                                                    |                         | Student Engagement Center                                                                                                    | ~    |
|                    | Locatio                                  | SEC 2032             | MEETING RM (2)   | 8)                                 |                     |                        |                 |                             |                                                                                                    | <u>•व</u> ् Room Finder | Choose an available room:                                                                                                    |      |
| L.                 | Room Request Form 12-10-18.pdf<br>115 K8 |                      |                  |                                    |                     |                        |                 |                             | SEC 1013 1ST FLOOR CONCOURSE<br>SEC 1013 1ST FLOOR CONCOURSE<br>SEC 1022 PRIVATE DINING (24)<br>SEC 1520 BALLROOM<br>SEC 2030 MEETING RM (24) |                         |                                                                                                    |      |
|                    |                                          |                      |                  |                                    |                     |                        |                 |                             |                                                                                                    |                         | SEC 2031 MEETING RM (28)<br>SEC 2032 MEETING RM (28)<br>SEC 2034 MEETING RM (20)                                                                                                    |      |
|                    |                                          |                      |                  |                                    |                     |                        |                 |                             |                                                                                                    |                         | SEC 2040 MEETING RM (18)<br>SEC 2041 MEETING RM (18)                                                                                                    | ~    |

7. You will receive a tentative reply to let you know the request is received and is being reviewed by the SEC staff. At this point your meeting IS NOT yet fully approved for the selected room.

| $\Box$ $\uparrow$ $\uparrow$ $\downarrow$ $=$ Tentative: Meeting in the SEC - Meeting Response                                                       |                    |  |  |  |  |  |  |  |  |  |
|----------------------------------------------------------------------------------------------------|--------------------|--|--|--|--|--|--|--|--|--|
| File Meeting Response Adobe PDF RingCentral Phone                                                                                                    |                    |  |  |  |  |  |  |  |  |  |
| Wed 10/24/2018 1:27 PM                                                                                                    |                    |  |  |  |  |  |  |  |  |  |
| OSEC 2032 MEETING RM (28)                                                                                                    |                    |  |  |  |  |  |  |  |  |  |
| Tentative: Meeting in the SEC                                                                                                    |                    |  |  |  |  |  |  |  |  |  |
| To Schroeder, Neil J.                                                                                                    | Schroeder, Neil J. |  |  |  |  |  |  |  |  |  |
| When Monday, December 10, 2018 10:00 AM-11:00 AM (UTC-06:00) Central Time (US & Canada).                                                             |                    |  |  |  |  |  |  |  |  |  |
| Location SEC 2032 MEETING RM (28)                                                                                                    |                    |  |  |  |  |  |  |  |  |  |
| Accepted O SEC 2032 MEETING RM (28)                                                                                                    |                    |  |  |  |  |  |  |  |  |  |
| Tentative No attendees have tentatively accepted.                                                                                                    |                    |  |  |  |  |  |  |  |  |  |
| Declined No attendees have declined.                                                                                                    |                    |  |  |  |  |  |  |  |  |  |
| <ul> <li>The attendee sent another response after this response.</li> <li>SEC 2032 MEETING RM (28) has tentatively accepted this meeting.</li> </ul> |                    |  |  |  |  |  |  |  |  |  |
| Your request was received and is pending approval.                                                                                                   |                    |  |  |  |  |  |  |  |  |  |

8. Once you receive the notice below your meeting request for the room has been fully approved. At this point it would be advisable to forward the meeting to your additional participants.

|                      |                                                                                                    | A         | ccepted: Meeting in the SEC - Meeting Response |  |  |  |  |  |  |  |
|----------------------|----------------------------------------------------------------------------------------------------|-----------|------------------------------------------------|--|--|--|--|--|--|--|
| File                 | Meeting Response Adobe                                                                                                    | e PDF     | RingCentral Phone                              |  |  |  |  |  |  |  |
| Wed 10/2             | 4/2018 1:45 PM                                                                                                    |           |                                                |  |  |  |  |  |  |  |
| Stu                  | StudentCenter                                                                                                    |           |                                                |  |  |  |  |  |  |  |
| Accept               | ed: Meeting in the SEC                                                                                                    |           |                                                |  |  |  |  |  |  |  |
| То                   | Schroeder, Neil J.                                                                                                    |           |                                                |  |  |  |  |  |  |  |
| When<br>Location     | Monday, December 10, 2018 10:00 AM-11:00 AM (UTC-06:00) Central Time (US & Canada).<br>on SEC 2032 MEETING RM (28)                         |           |                                                |  |  |  |  |  |  |  |
| Accepted             | StudentCenter; ○ SEC 2032 MEETING                                                                                                    | G RM (28) |                                                |  |  |  |  |  |  |  |
| Tentative            | No attendees have tentatively accepted.                                                                                                    |           |                                                |  |  |  |  |  |  |  |
| Declined             | No attendees have declined.                                                                                                    |           |                                                |  |  |  |  |  |  |  |
| (i) This it<br>Stude | This item will expire in 29 days. To keep this item longer apply a different Retention Policy.<br>StudentCenter has accepted this meeting. |           |                                                |  |  |  |  |  |  |  |
|                      |                                                                                                    |           |                                                |  |  |  |  |  |  |  |